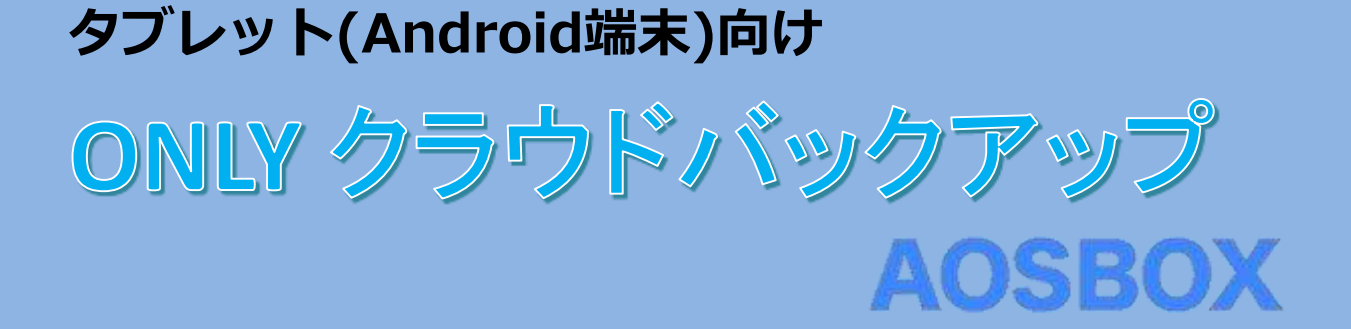

## 簡単マニュアル

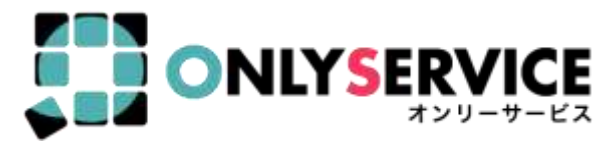

BENEFIT JAPAN Co.,Ltd. 株式会社ペネフィットジャパン

2013年10月15日改定版

AOS

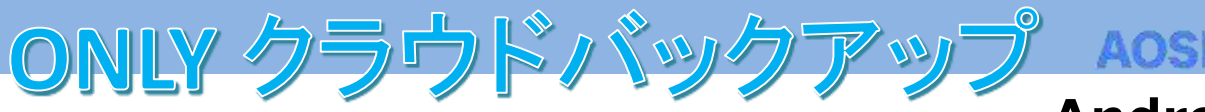

Android版

| 1. ONLYクラウドバックアップ AosBox (Android版)の概要 | P03      |
|----------------------------------------|----------|
| 2. インストールと初期設定                         | P04 ~ 05 |
| 3.アプリ画面説明                              | P06      |
| – ホーム : バックアップ待機中                      | P06      |
| – ホーム: バックアップ実行中                       | P07      |
| - 復元                                   | P08      |
| -設定                                    | P09 ~ 12 |
| 4.バックアップ                               | P13      |
| 5. 復元                                  | P14 ~ 17 |
| 6.動作環境と注意事項                            | P18 ~ 19 |
| 7.よくある質問                               | Рхх      |

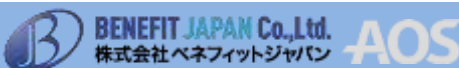

## ◆ONLYクラウドバックアップ AOSBOX (Android版)とは

AOSBOX Android(以下AOSBOX)はONLYクラウドバックアップAOSBOX のア プリです。

#### ◆主な機能

- ・連絡先、SMS、発信/着信履歴、画像/写真、動画、音楽、およびドキュメントファイルを毎日指定された時間に自動的にバックアップします。
- ・Wi-Fi接続時にバックアップを行います。指定された時間にWi-Fiに接続して いない場合は、Wi-Fiに接続したときにバックアップを開始します。
- ・バックアップを実行したAndroid端末のほか、別のAndroid端末にもバック アップしたデータを復元できます。また、AndoridのOSが異なっていても復 元可能です。
- ※復元する時は、画像/写真、音楽、ビデオ、書類はバックアップする前と同じ場所に復元します。画面/着信音/システム設定、ブックマークと履歴は、 バックアップ前と同じ端末でないと、復元先で必要とする場所と異なる場所 に復元される可能性があります。

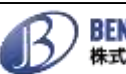

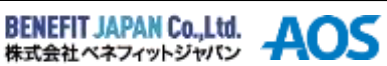

以下の手順に従って、ONLYクラウドバックアップのアプリAOSBOX (Android版)をインストールします。

- Google Playから「AOSBOX Android」を検索して、 「インストール」をタップします。
- ②移動したページで表示された内容をよくご確認の上、 「同意する」をタップします。アプリのインストー ルが始まります。

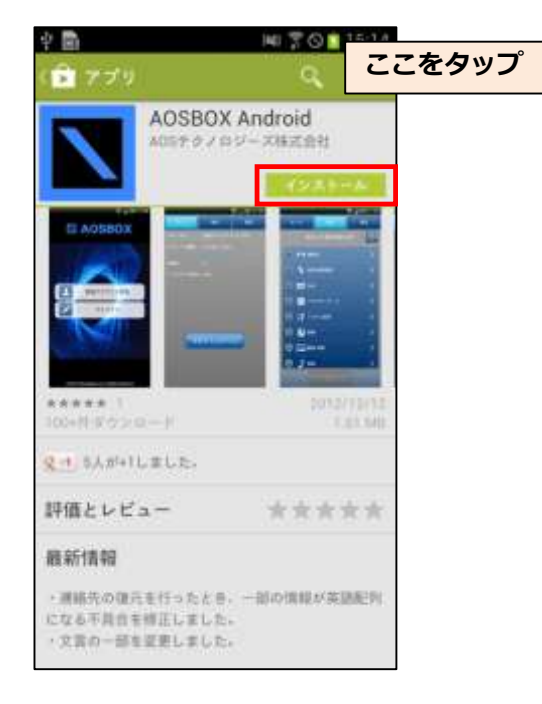

③下記画面になりインストールが完了したら、「開 く」をタップします。

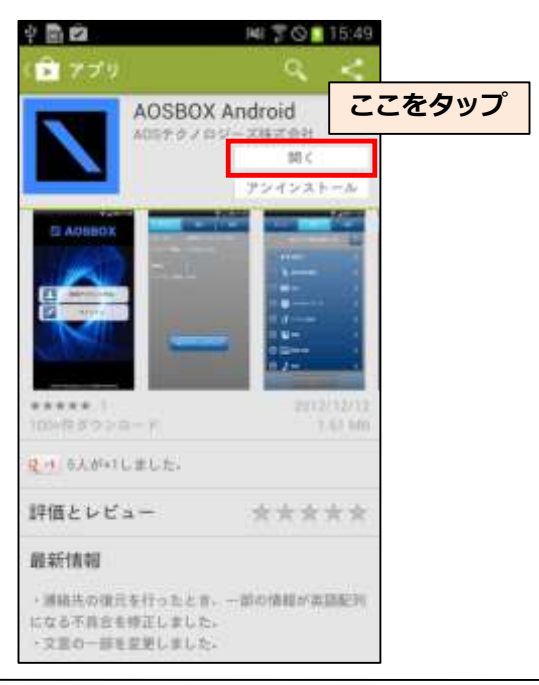

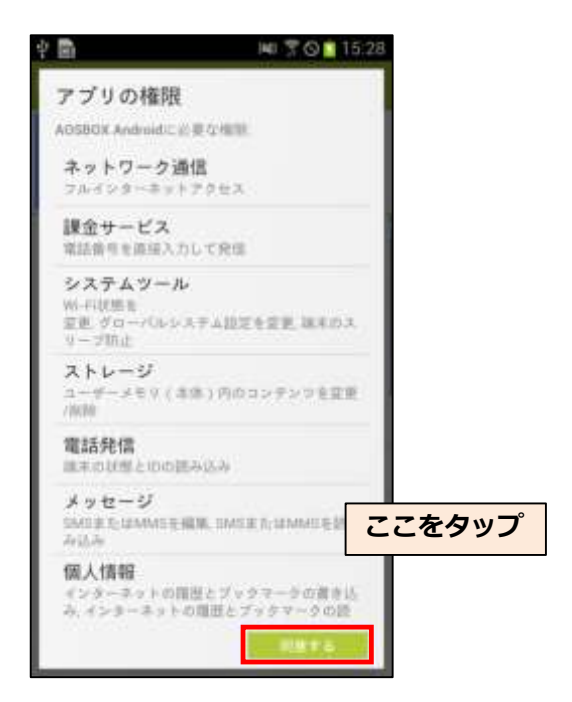

④ONLYクラウドバックアップ AOSBOX (Android版)が立 ち上がりますので、「新規アカウント作成」をタッ プします。

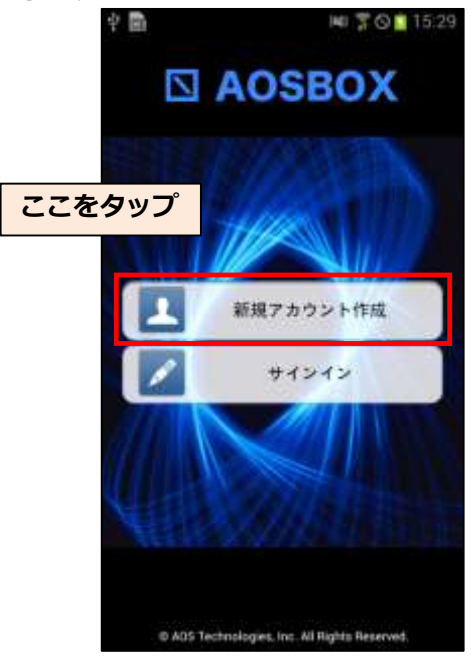

BENEFIT JAPAN Co.,Ltd. 株式会社ペネフィットジャパン

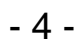

## 2. インストールと初期設定

⑤メールアドレス、パスワード、ライセンスキーを入 カして「サインアップ」をタップします。

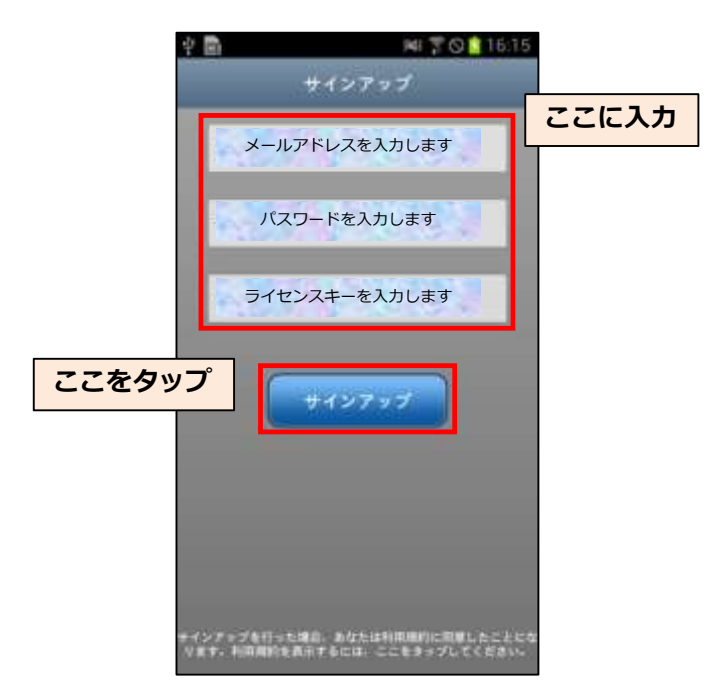

⑦以下からバックアップする項目を選択して「完了」 をタップします。

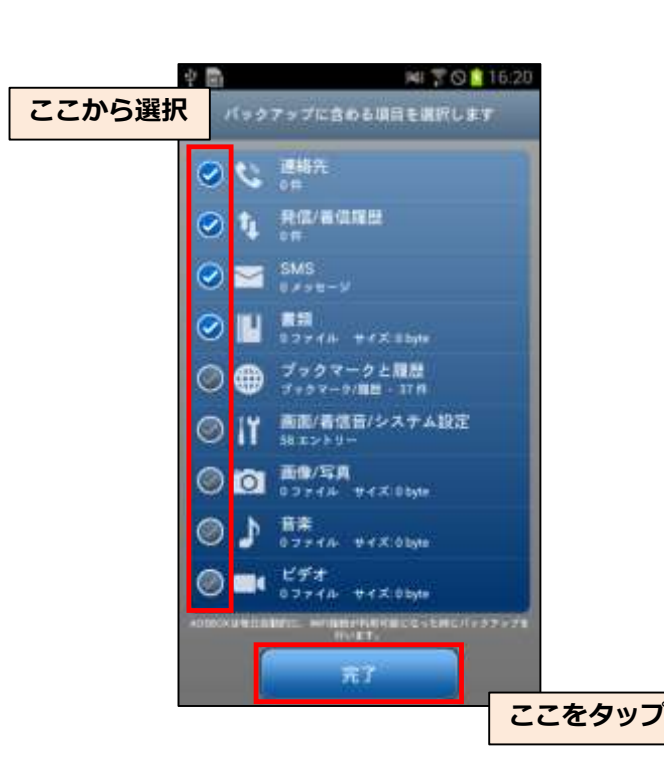

⑥「サインアップの確認」ダイアログが表示されますので、メールアドレスを確認の上「続行」をタップして閉じてください。次の画面に進みます。

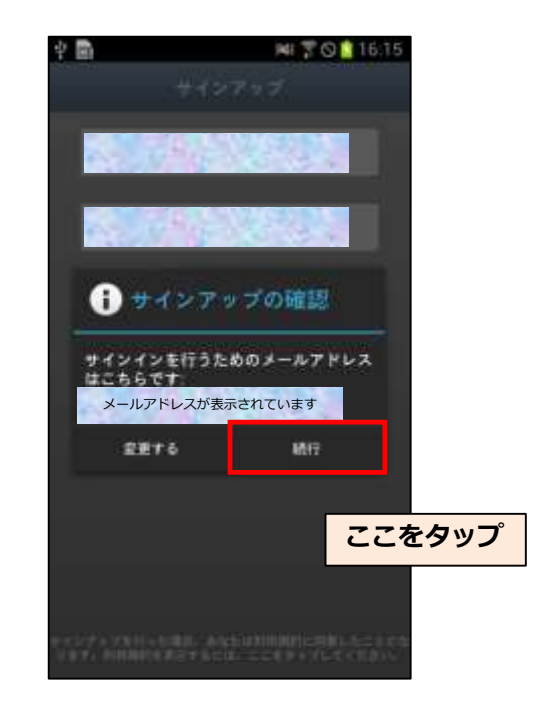

⑧「セットアップ完了」ダイアログが表示されますので、「OK」をタップして閉じてください。これでインストール作業は完了です。

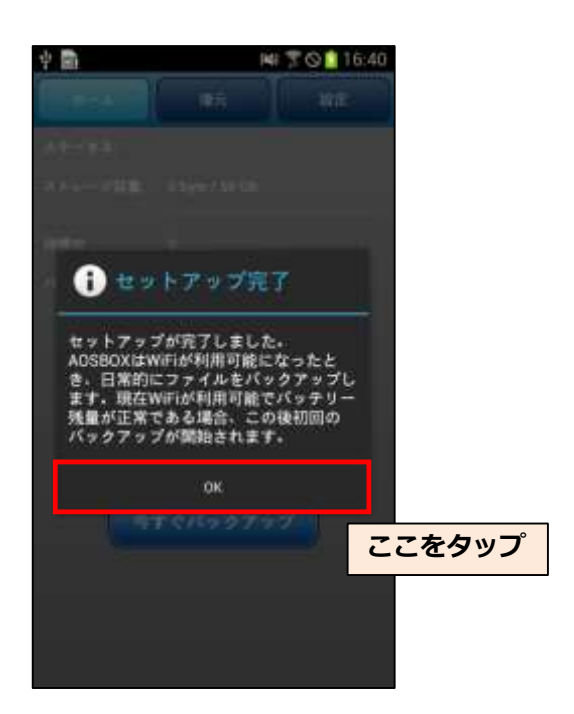

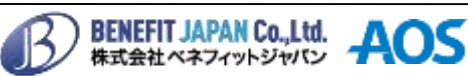

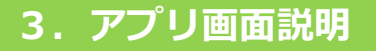

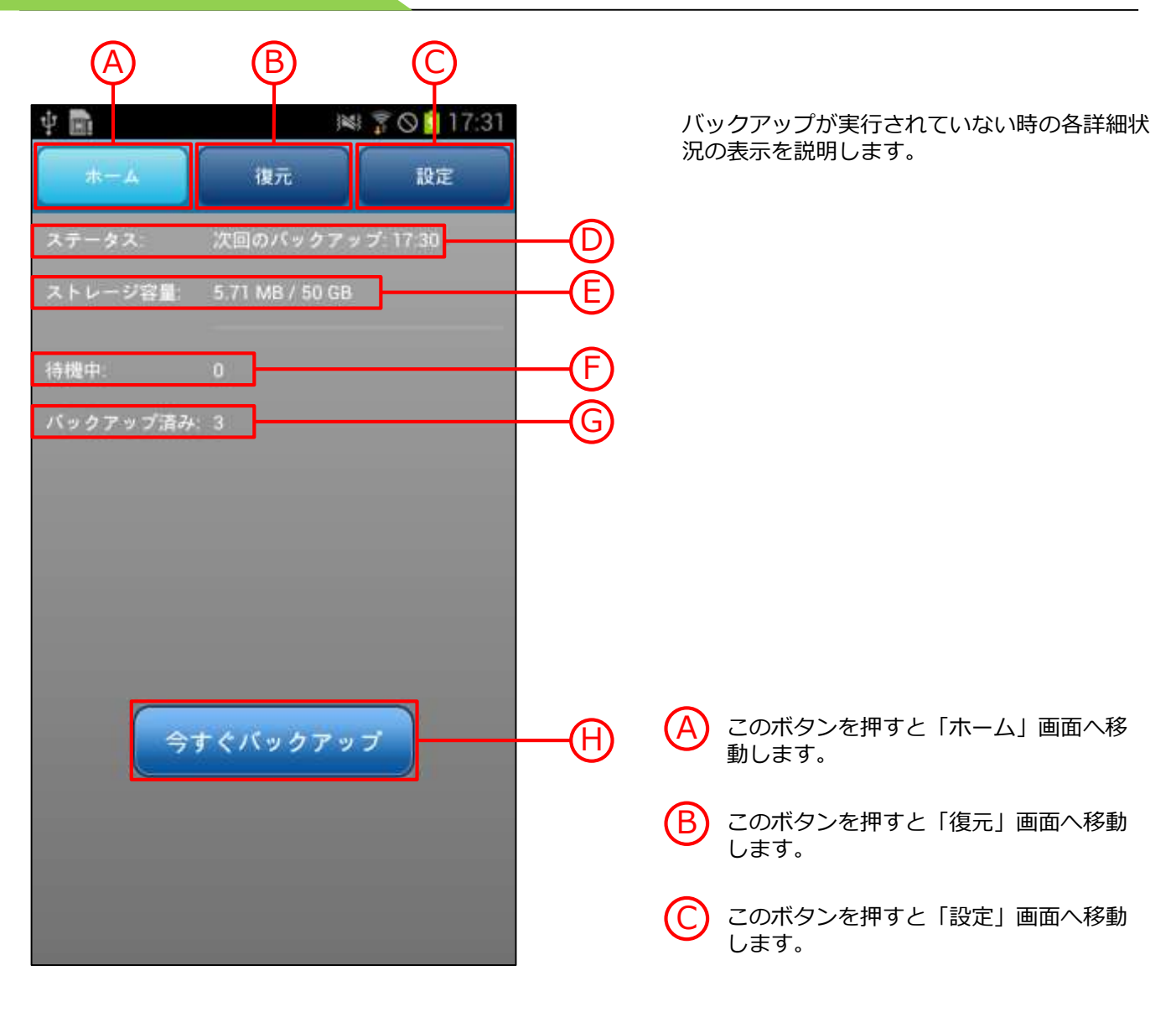

ONLY クラウドバックアップAosBoxの動作状況を表示します。待機中の画面では、次回バックアップの日時を表示しています。

E) お客様がご契約しているストレージの(使用容量 / 全体容量)を表示しています。

下 次回バックアップするファイルの総数を表示しています。待機中ファイルがない場合は次回のバック アップの時間になっても、バックアップを実行しません。

現在バックアップ済みのファイルの総数を表示しています。

このボタンを押すとただちにバックアップを開始します。

G

Η

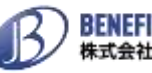

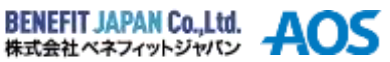

#### 3. アプリ画面説明

## ホーム : バックアップ実行中

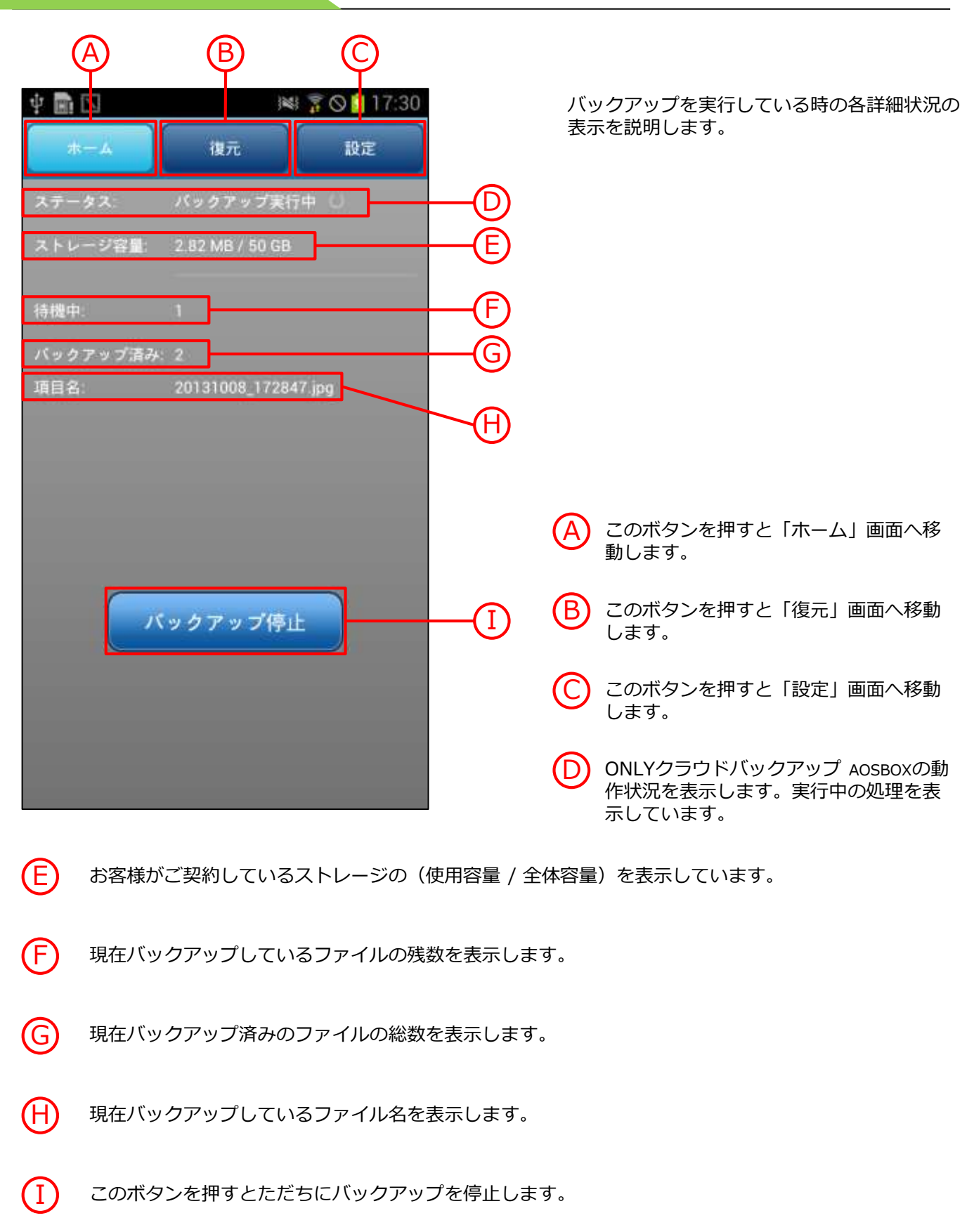

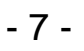

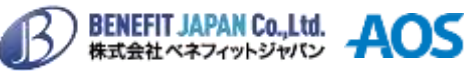

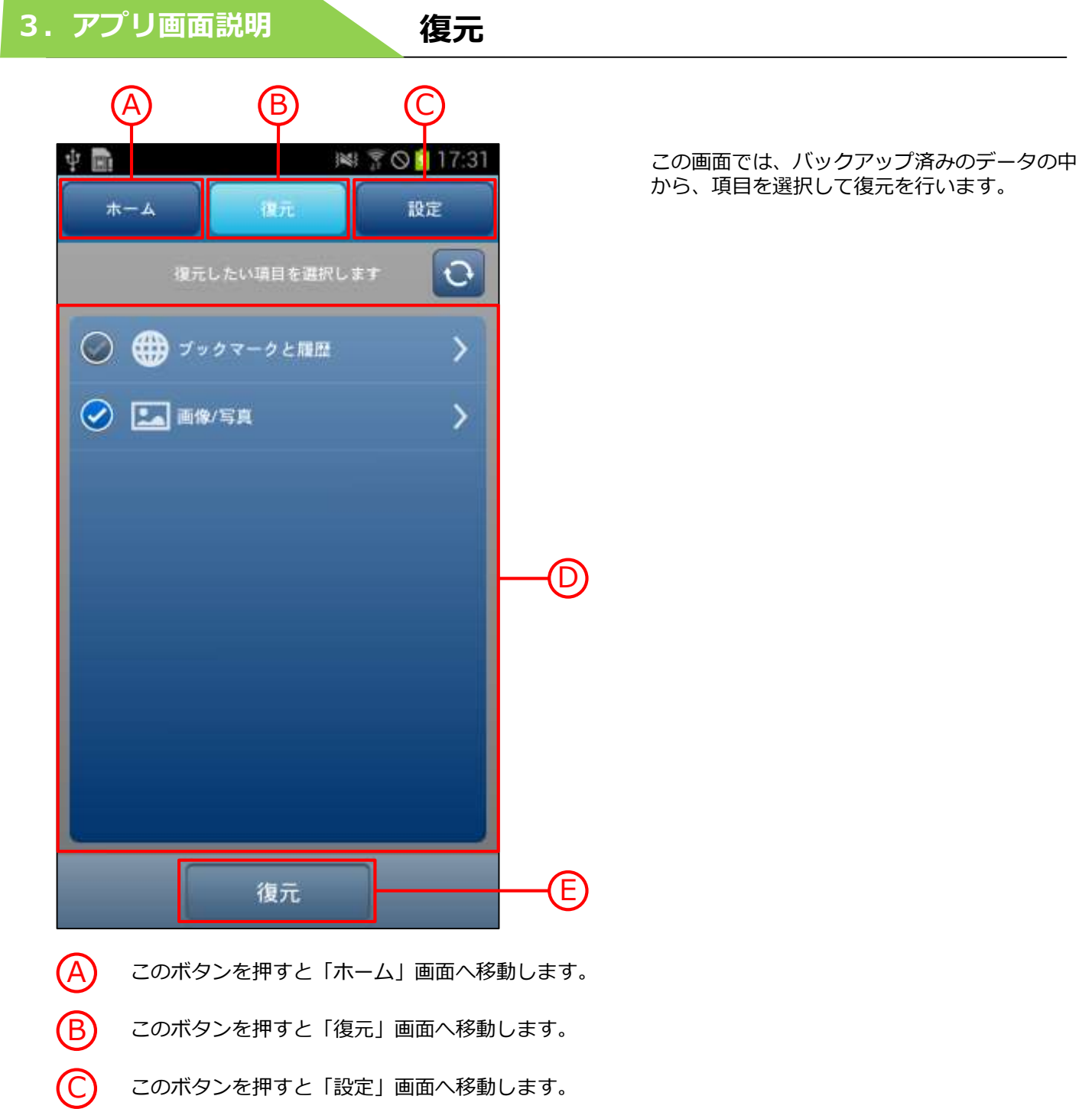

- このボタンを押すと「設定」画面へ移動します。
- D) 復元可能なものを各カテゴリで表示しています。復元したいものの左側にチェックを入れます。フォル ダにチェックを入れると、その配下の項目はすべて選択されたことになります。各項目をタップすると 下階層へ移動することができます。また、配下の項目は「連絡先」、「発信/着信履歴」、「SMS」、 「ブックマークと履歴」、「画面/着信音/システム設定」はバックアップ毎にまとめて表示され、「書 類」、「画像/写真」、「音楽」、「ビデオ」はファイルごとに表示されます。
- (E)

このボタンを押すと、復元を開始します。

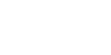

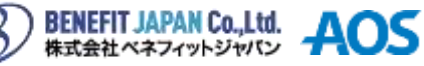

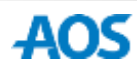

3. アプリ画面説明

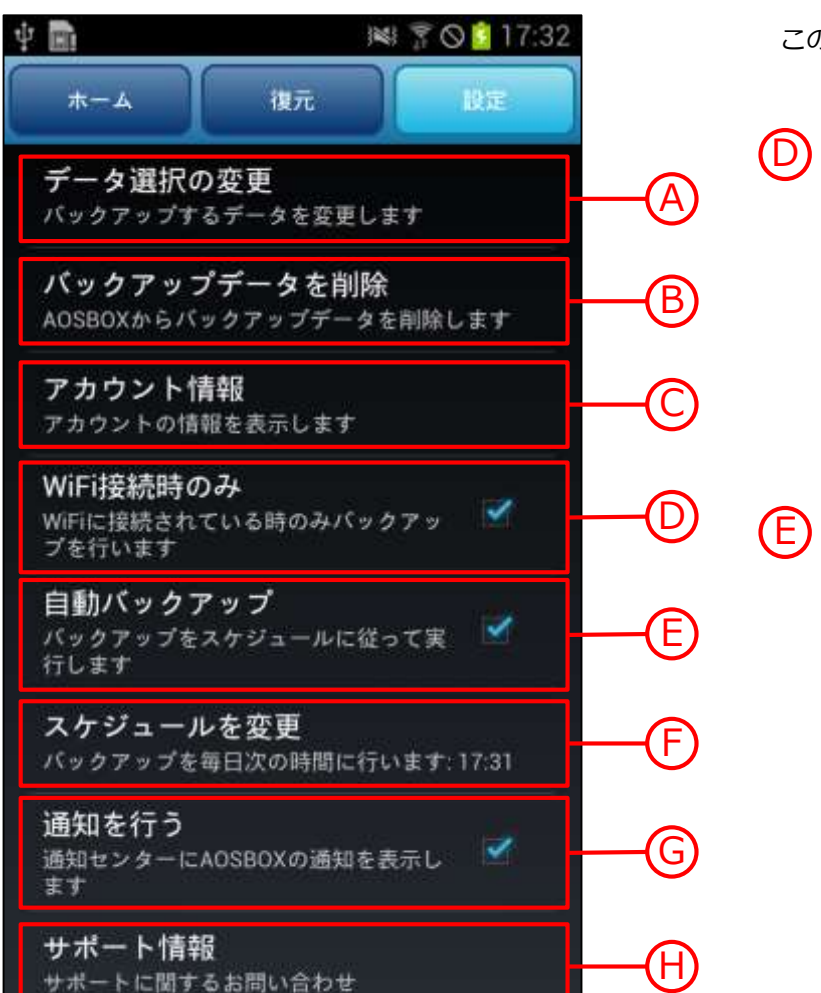

設定

この画面では、各設定を行います。

チェックを入れると、Wi-Fiに接続して いる時のみバックアップを行います。

> チェックを外した場合、Wi-Fiに接続さ れていない時はモバイルネットワーク通 信でバックアップが行われます。高額な パケット料金や速度制限が課せられる場 合があるため、やむを得ない場合を除い てチェックを外さないことをお勧めしま す。

チェックを入れると、バックアップを毎 日(F)で定めた時間に実行することがで きます。

- バックアップスケジュール \* 09 00 OK
- タップすると左画面が表示されます。(E)「自動バック アップ」にチェックを入れて、時間を設定すると、バッ クアップを毎日定めた時間に実行することができます。
- チェックを入れると、通知センター(画面上部)に ONLY クラウドバックアップ AOSBOXの通知を表示します。

については、次ページ以降で解説します。

(F)

(G)

(H)

**(**B`

Α

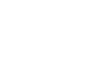

- 9 -

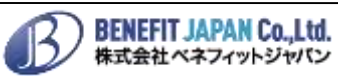

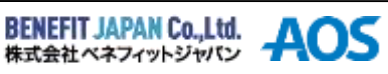

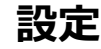

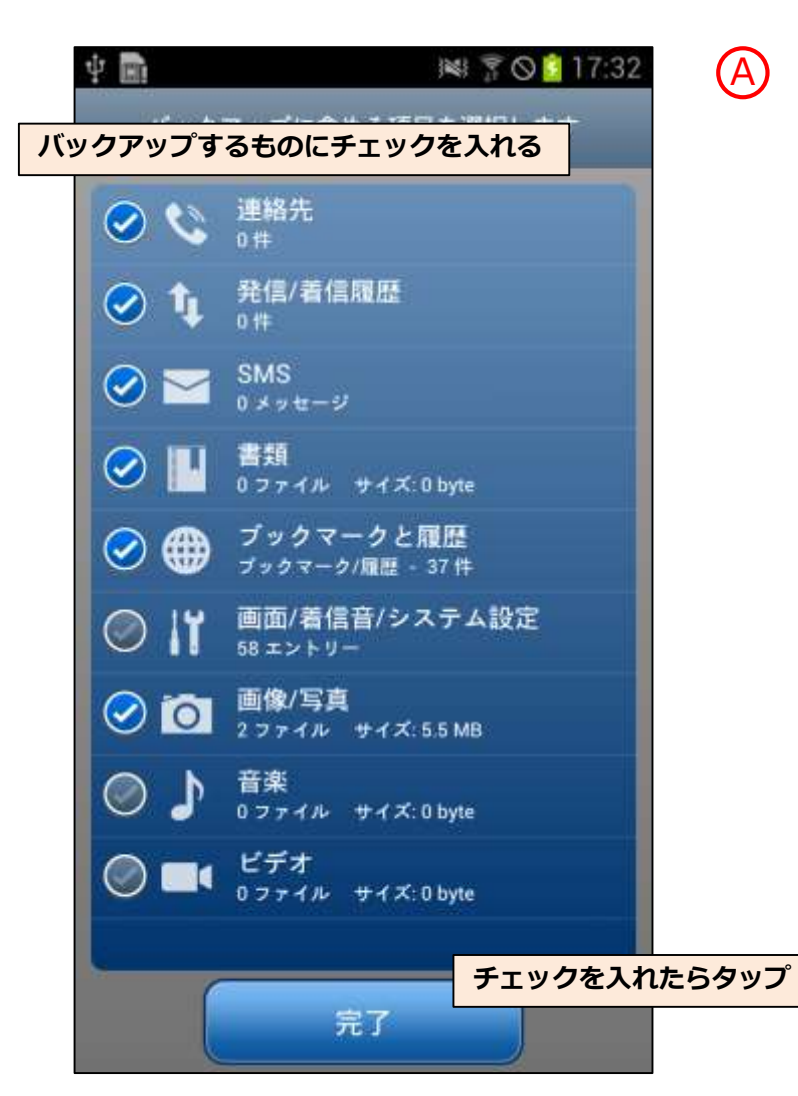

タップすると左画面が表示されます。連絡先、画像/写真など各カテゴリごとにまとめてバックアッ プします。バックアップしたいものの左側に チェックを入れ、最後に画面下部「完了」をタッ プするとバックアップ設定が完了します。

※左記のカテゴリでバックアップできる内容は 「6.動作環境と注意事項」の「バックアップ可 能なデータ」をご参照ください。

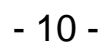

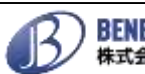

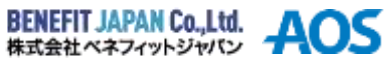

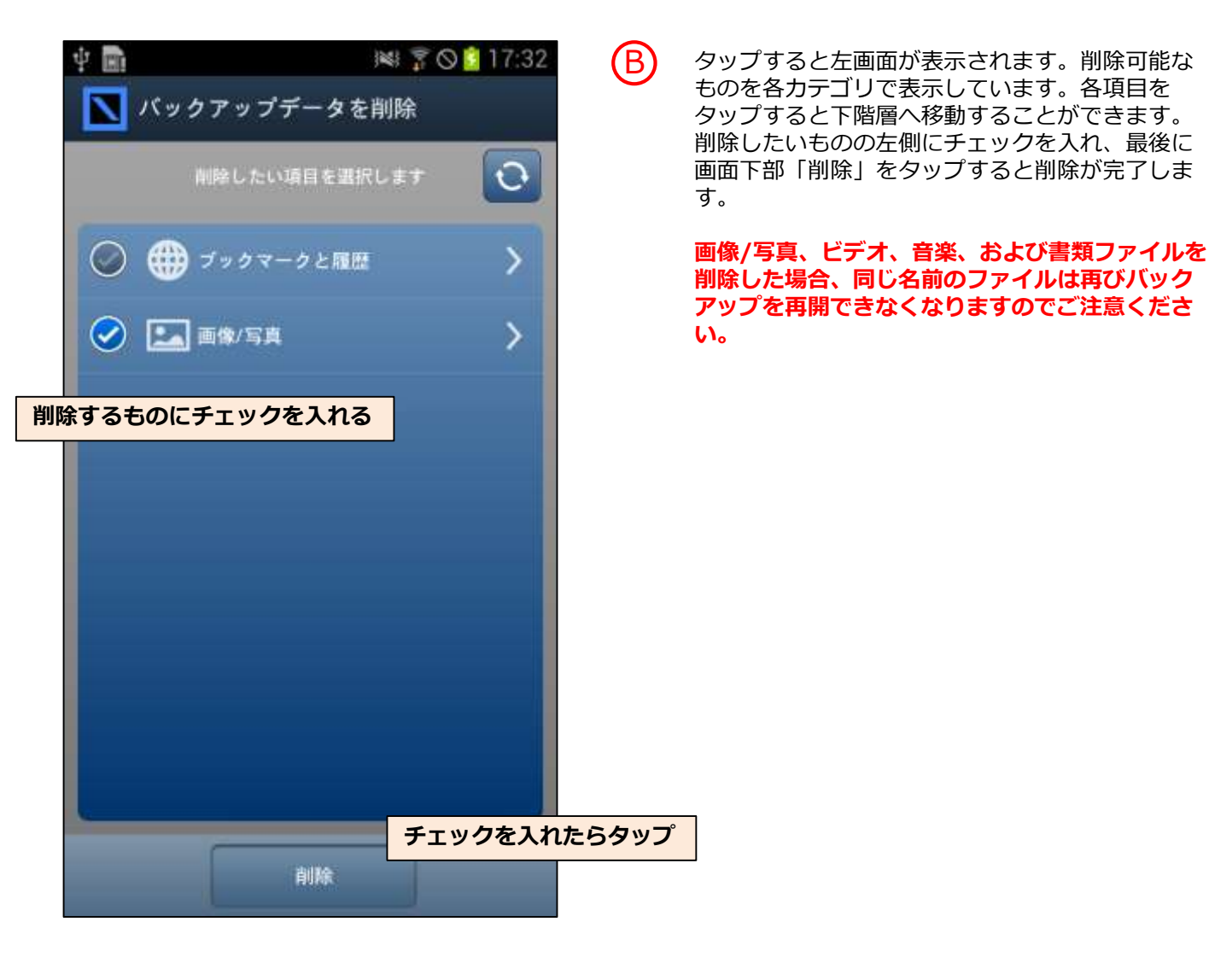

設定

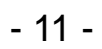

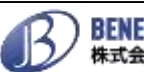

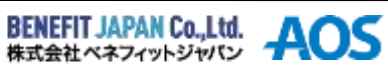

### 3. アプリ画面説明

## 設定

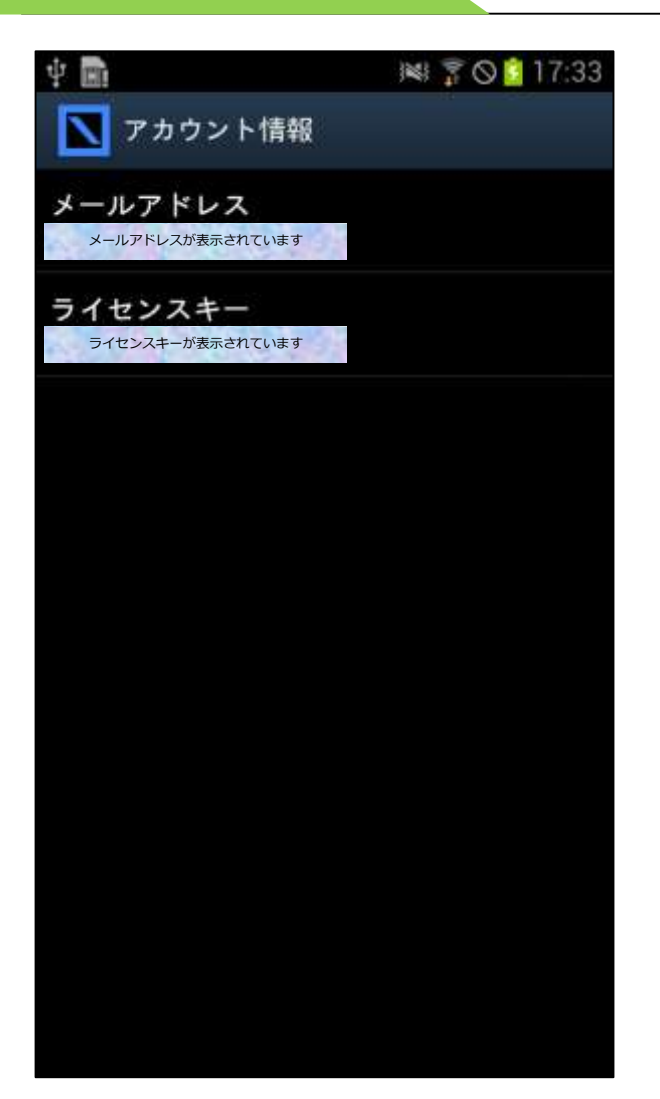

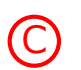

タップすると上画面が表示されます。 メールアドレス、ライセンスキーの確認 ができます。

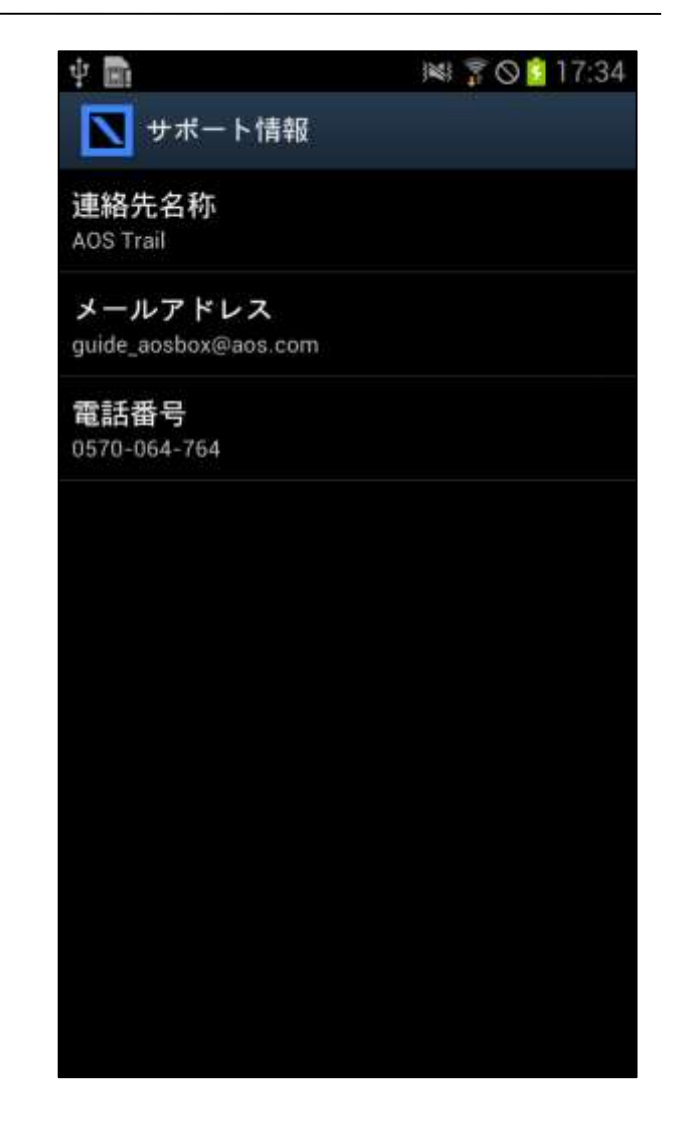

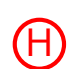

タップすると上画面が表示されます。サ ポート担当のメールアドレス、電話番号 の確認ができます。

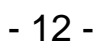

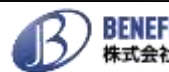

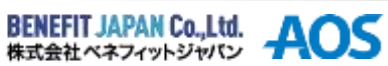

4. バックアップ

新たにバックアップするデータを加える場合は、以下の手順で行ってください。

(3)

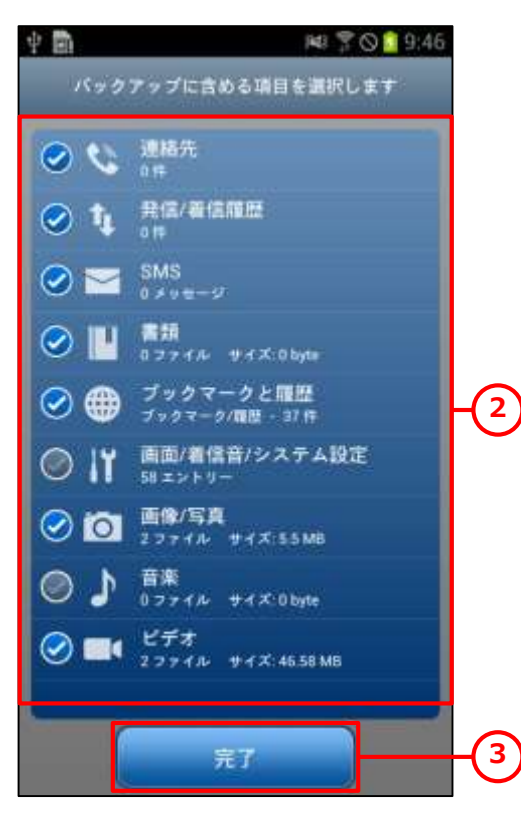

【1】 「設定」→「データ選択の変更」の順にタップします。

2 バックアップ可能なものを各カテゴリで表示しています。 バックアップしたいものの左側にチェックを入れます。

「完了」をタップすると、バックアップを開始する準備が 整います。

4 ただちにバックアップを実行します。これでバックアップは完了です。ただし、設定上の条件(接続状況等)を満たしていない場合は、開始されません。

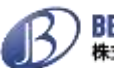

- 13 -

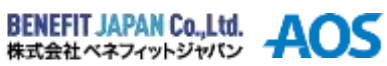

### バックアップからファイルを復元する場合は、以下の手順で行ってください。

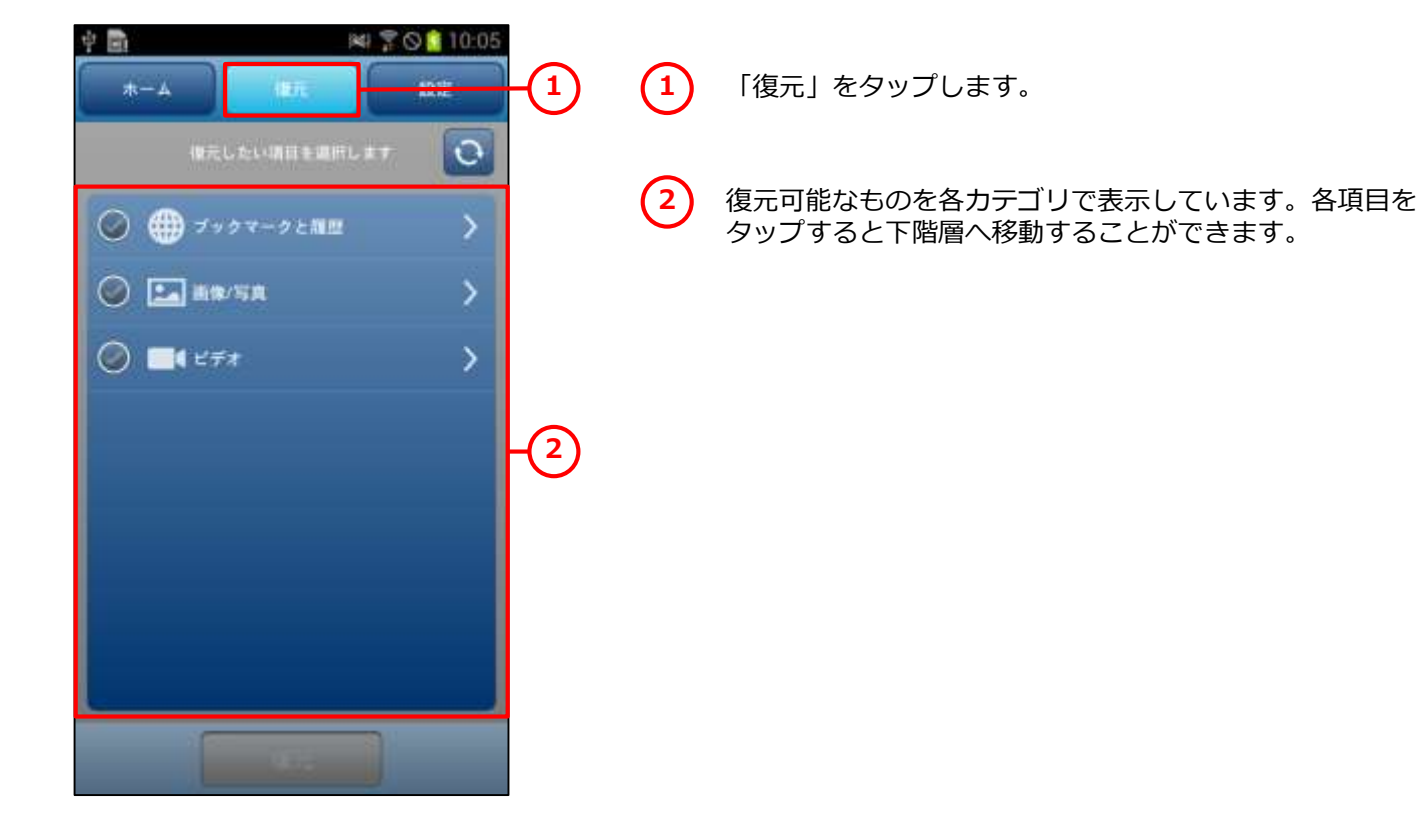

4

- 14 -

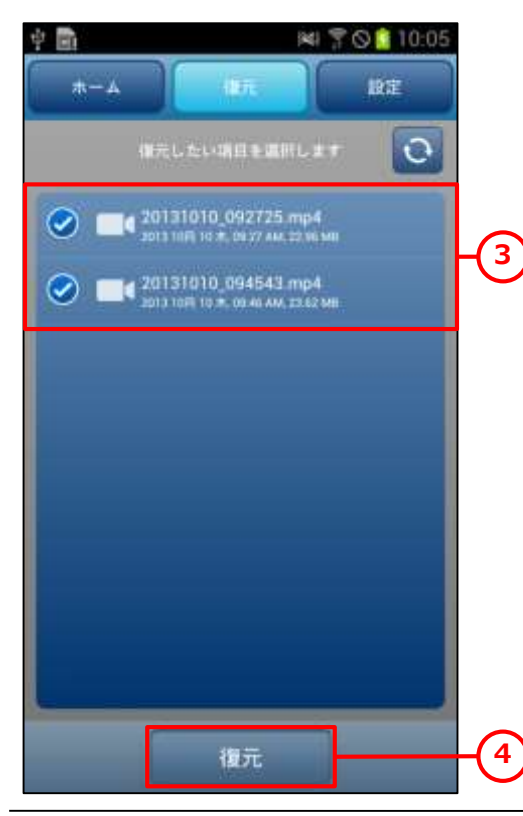

- 3 復元したいものの左側にチェックを入れます。フォルダに チェックを入れると、その配下の項目はすべて選択された ことになります。
  - 「復元」をタップします。

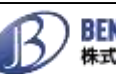

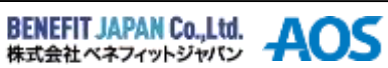

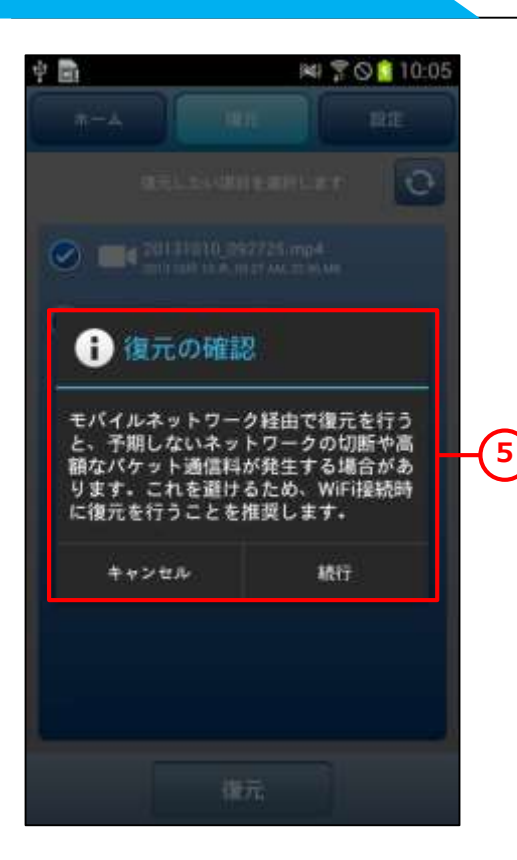

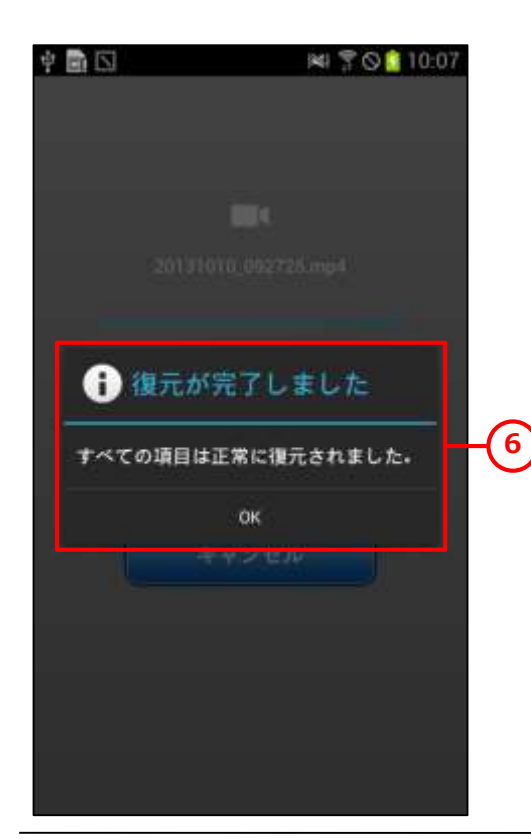

5 左記のダイアログが表示されるので、確認の上「続行」を タップします。ただちに復元を開始します。

) 左記のダイアログが表示されれば、復元は完了です。 「OK」をタップして終了します。

ONLY クラウドバックアップ AOSBOX 簡単マニュアル

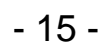

(6)

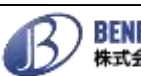

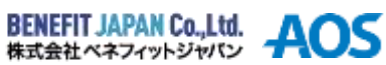

バックアップから別の端末に復元する場合は、以下の手順で行ってください。

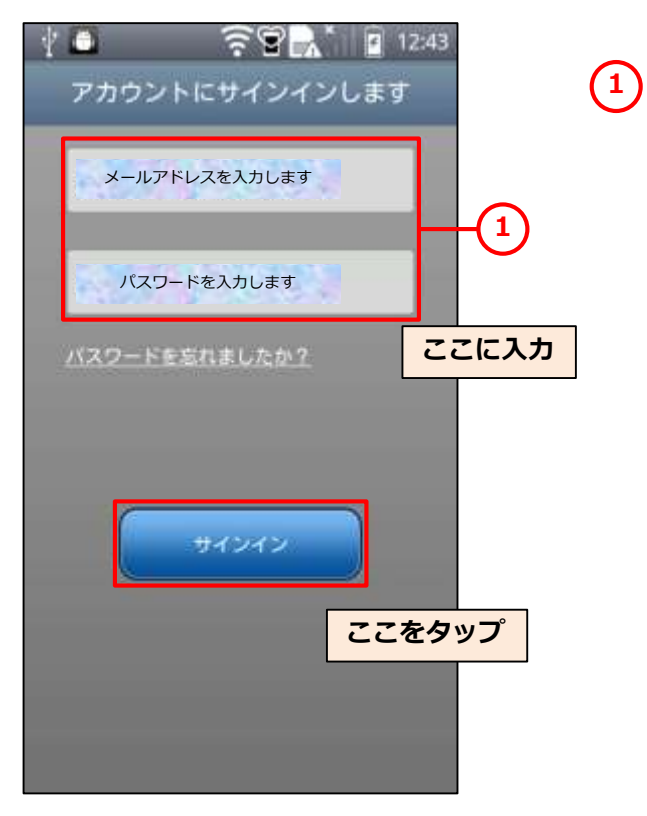

別の復元したい端末からONLYクラウドバックアップ AOSBOXを実行し、バックアップを行ったアカウントでサ インインします。

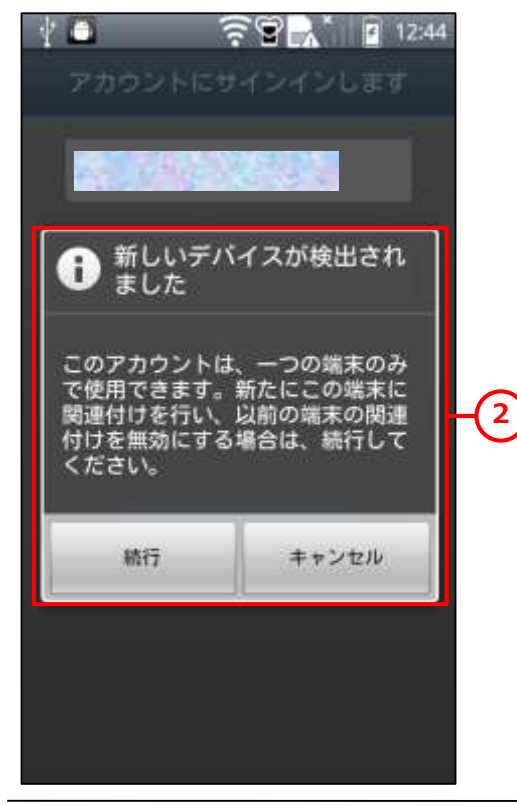

(2) 左記のダイアログが表示されるので、復元したい端末にア カウントを割り当てるため「続行」をタップします。

> この時、別の端末でバックアップが行われている場合、強 制的にバックアップが中断されますのでご注意ください。

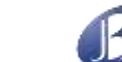

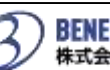

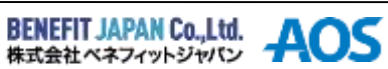

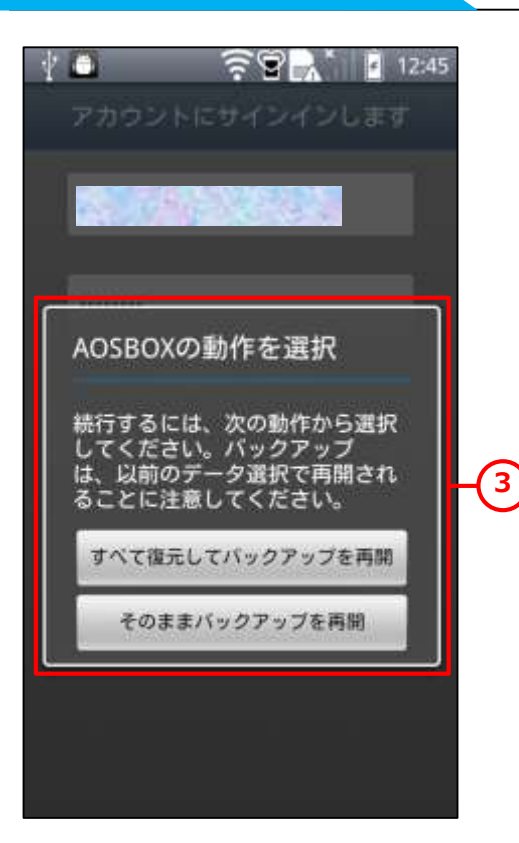

3 左記のダイアログが表示されるので、「すべて復元して バックアップを再開」をタップします。

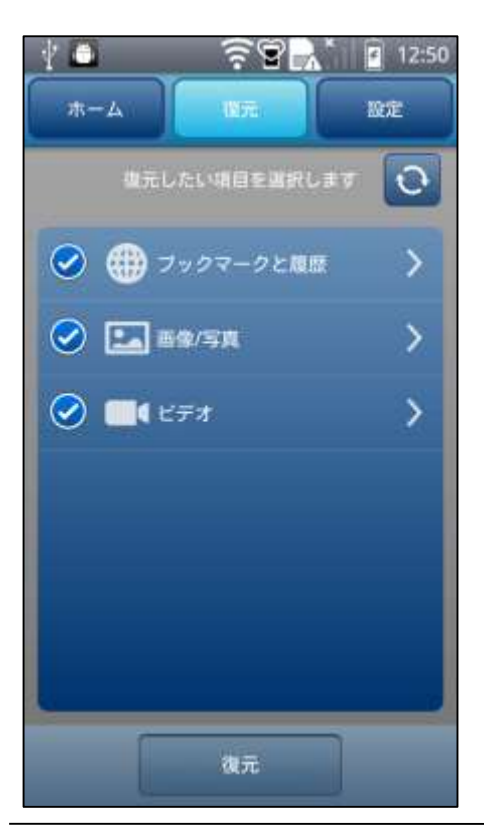

4 左記画面へ移動します。以降は、通常の復元作業と同じ手順で進めてください。(P14以降をご参照ください。)

最後に、端末を再起動してください。これで復元内容が有 効になります。

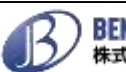

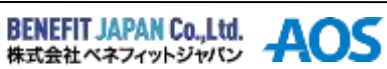

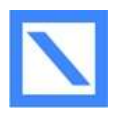

ONLY クラウド バックアップ AOSBOX (Android版)の動作環境について

※動作環境は改善等のため予告なく変更する場合があります。

#### ■動作環境

■**対応OS** Android 2.2~

#### ■ネットワーク

Wi-Fi経由でインターネットに接続可能な回線

#### ■バックアップ可能なデータ

- ・連絡先
- ・発信/着信履歴
- SMS

#### ・書類

[doc] [docx] [dot] [dotx] [docm] [dotm] [txt] [rtf] [wri] [abw] [odt] [ott] [stw] [vor] [sdw] [fodt] [psw] [vot] [sxw] [lwp] [wpd] [ppt] [pps] [pot] [pptx] [pptm] [potx] [potm] [ppam] [ppsx] [ppsm] [ppa] [odp] [otp] [sxi] [sti] [sxd] [sda] [sdd] [vop] [odj] [prz] [shw] [xls] [xlt] [xla] [xlsx] [xlsm] [xltx] [xltm] [xlsb] [xlam] [ods] [ots] [sxc] [stc] [dif] [slk] [fods] [pxl] [vos] [qpw] [wk1] [wk3] [wk4] [mdb] [mdw] [mda] [adb] [ade] [accdb] [accde] [accdt] [accdr] [odb] [apr] [dbf] [odf] [sxm] [pdx] [vsd] [vss] [vst] [vdx] [vsx] [vtx] [odg] [otg] [std] [fodg] [pub] [mpp] [mpd] [mpt] [mpw] [mpx] [azw] [tpz] [azw1] [chm] [lit] [pdb] [pdf] [mobi] [prc] [tr] [tr2] [tr3] [fb2] [opf] [aeh] [lrf] [lrx] [epub] [pdg] [pkg] [dnl] [djvu] [kml] [arg] [bfl] [bkk] [brn] [ceb] [ebk] [ebo] [ebx] [etd] [f4b] [hsb] [imp] [mbp] [meb] [nat] [oeb] [rb] [scb] [skn] [stk] [swb] [tcr] [tk3] [ubk] [vbk] [xeb] [ybk] [zvr]

- ・ブックマークと履歴
- ・画面/着信音/システム設定
- ・画像/写真 [jpeg] [jpg]
- ・音楽 [mp3] [flac] [wav]
- ・ビデオ [3gp] [mp4] [mkv] [avi]

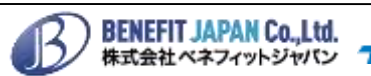

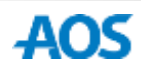

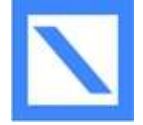

ONLYクラウドバックアップ AOSBOX (Android版)の注意事項について

※サービス内容および提供条件は、改善等のため予告なく変更する場合があります。

#### ■注意事項

- ・連絡先の情報のうち、フリガナやグループ名が正しく復元されない端末があります。
- ・au(KDDI)端末のCメール(SMS)はISW12HTを除きバックアップできません。
- ・パソコン(WindowsやMacなど)にデータを復元することはできません。またパソコンでバック アップしたファイルを閲覧することはできません。
- ・画像/写真、動画、音楽、およびドキュメントファイルの世代管理は行いません。より新しいファ イルがバックアップに上書きされます。
- ・復元する時は、画像/写真、音楽、ビデオ、書類はバックアップする前と同じ場所に復元します。 画面/着信音/システム設定、ブックマークと履歴は、バックアップ前と同じ端末でないと、復元先 で必要とする場所と異なる場所に復元される可能性があります。

- 19 -

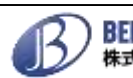

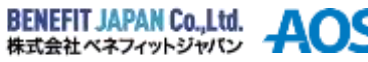

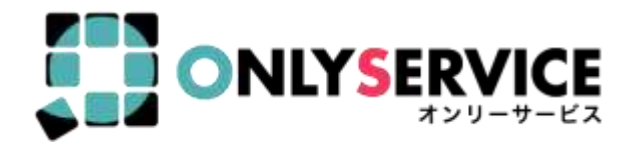

# ONLY クラウドバックアップ AOSBOX

## お問い合わせ先

お問い合わせの際は、AOSBOXのライセンスキーと管理者メールアドレスを ご準備ください。サポートがスムーズに進められます。

> AOSデータ株式会社 サポートセンター 電話サポート: 0570-064-764(平日10:30~17:00) ホームページ:http://aosbox.com/ メール : support aosbox@aos.com

オンリーサービスお問い合わせ窓口 電話番号:050-3387-0630 受付時間:11:00-19:00(年末年始・弊社指定休日を除く)

2015年9月1日改定版

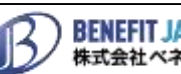

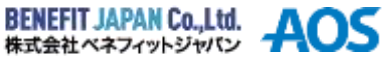